JLDG/ILDG講習会·利用検討会 2010年1月27日@筑波大学

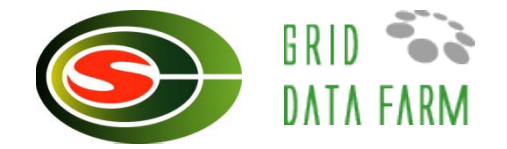

# JLDGの概要と利用法

#### 建部 修見 筑波大学計算科学研究センター

# JLDG構築の経緯(1)

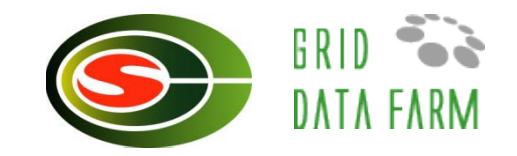

#### ♦ hepnet-J/sc 2002 ~ (SINET GbE 専用線)

- ▶目的:広域分散型ファイルシステム
- バックボーン: Super SINET VPN
   (KEK, 筑波, 京都, 大阪, 広島, 金沢)
- ▶戦略:管理体制の異なる機関でセキュリティを維持しつつ データを共有:各拠点のスパコンに接続したファイルサーバ 間で、管理者権限でファイルをミラー
- ▶ 有効に機能 (CP-PACS/JLQCD, KEK大型シミュレーション) **CP-PACS SR8000** CCP CRC **File Server** File Server @Tsukuba **@ KEK** Hepnet-J/sc VITP **File Server File Server RCNP @Kyoto** @Osaka

# JLDG構築の経緯(2)

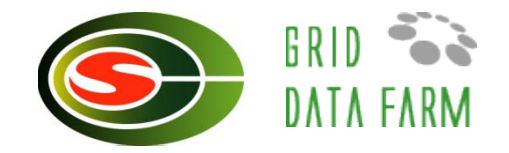

- 問題の顕在化
  - データの所在の管理コストが増大
    - ひとまとまりのデータが複数のディスクに分散してしまう
    - ユーザーは、データの所在・ミラー先を覚えきれない
  - ユーザー・グループの概念がない
    - 複数の研究グループのサポートに難
- 必要な機能
  - スペースの制限がない(後で追加可能な)フラットなデータ共 有システム
  - 組織をまたがるユーザー管理
- Japan Lattice Data Grid
   2005/11 開始、2007/03 完成

# JLDG構築の経緯(3)

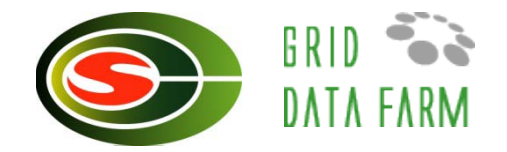

♦ JLDG v1運用開始 2008/5~ ▶公開データの配布 @CP-PACS Nf=2 QCD配位 #8,000 files, 1.5 TBytes @CP-PACS/JLQCD Nf=2+1 QCD配位 # 21,000 files, 6 Tbytes @PACS-CS Nf=2+1 32<sup>3</sup>×64 格子のQCD配位 ✤約2,600 files, 3 TBytes ♦ JLDG v2運用開始 2009/12~ ▶日々の研究データの蓄積・共有 ▶研究グループ内だけでの共有

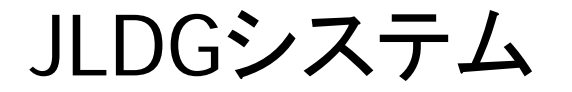

- 国内素粒子物理学研究者のための百TB規模の広域ファイル システム
  - ▶ スパコンで数ヶ月~数年計算したシミュレーションデータの 共有

17

- ▶ データは分散配置。必要な数の複製を作成
- 格納場所を意識せずアクセス。複製を持つ拠点は高速
   稼働中にインクリメンタルにストレージ容量増大可能

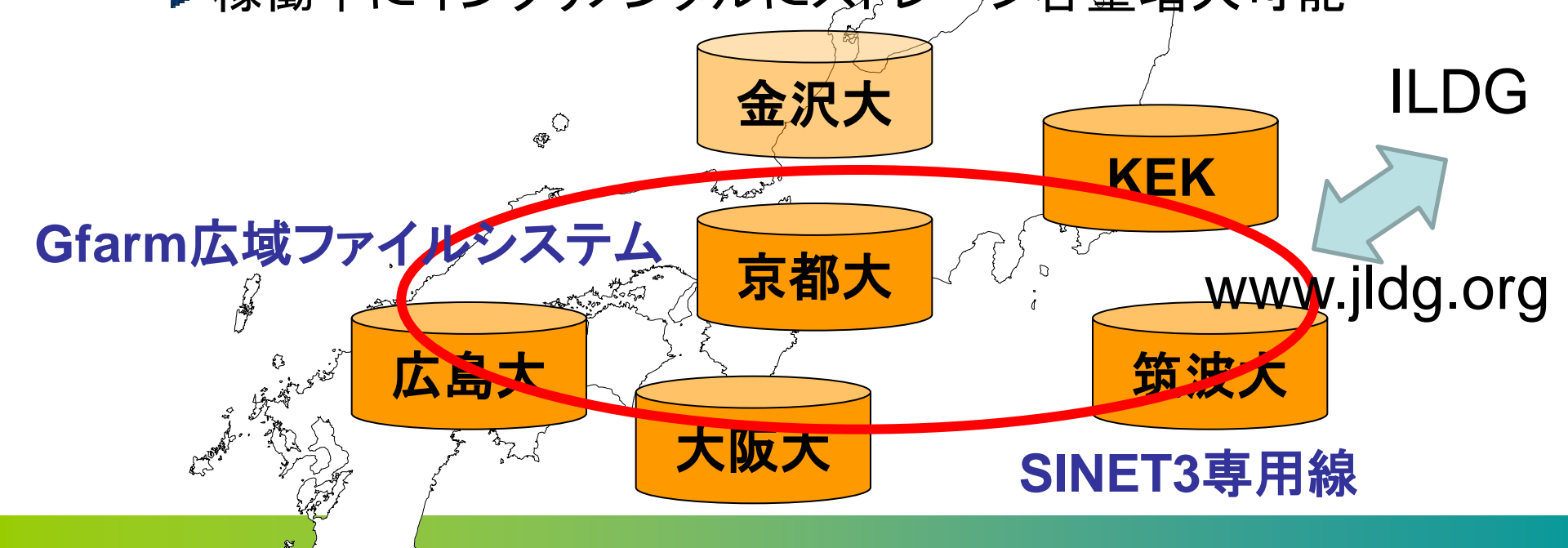

ソフトウェア構成

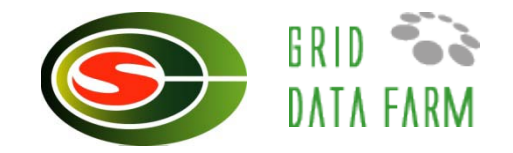

- Globus Toolkit V4 (ANL) www.globus.org
  - ▶ GSI認証, 代理ユーザ証明書作成, GridFTPサーバ
  - ▶ GridFTPクライアント
- VOMS (EDG)
  - ▶ VO(仮想組織, グループ)管理
- Naregi-CA (Naregi) www.naregi.org
  - ▶ ユーザ証明書, ホスト証明書発行
- Gfarmファイルシステム(筑波大) datafarm.apgrid.org
  - ▶ 広域分散ファイルシステム
- Uberftp (NCSA)
  - http://dims.ncsa.uiuc.edu/set/uberftp/
  - ▶ 会話型GridFTPクライアント

Gfarm広域ファイルシステム

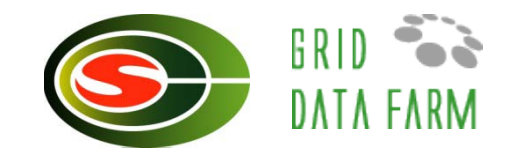

- ●オープンソース開発の広域分散ファイルシステム
- ストレージを束ねるグローバルネームスペース
- ●局所性利用によるスケーラブルなI/O性能
- ・自動ファイル複製選択による
   **耐故障性の実現とアクセス集中** の回避

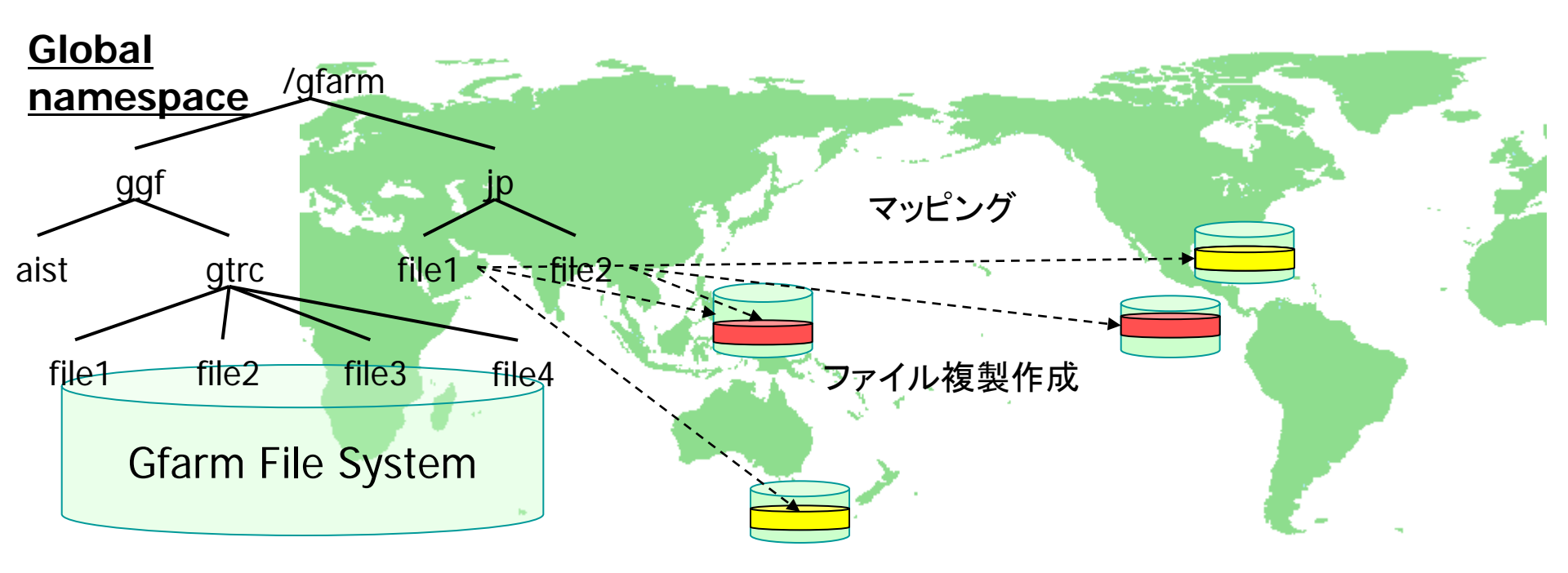

各機関からみたJLDG

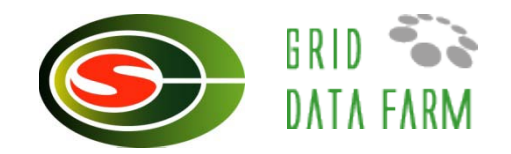

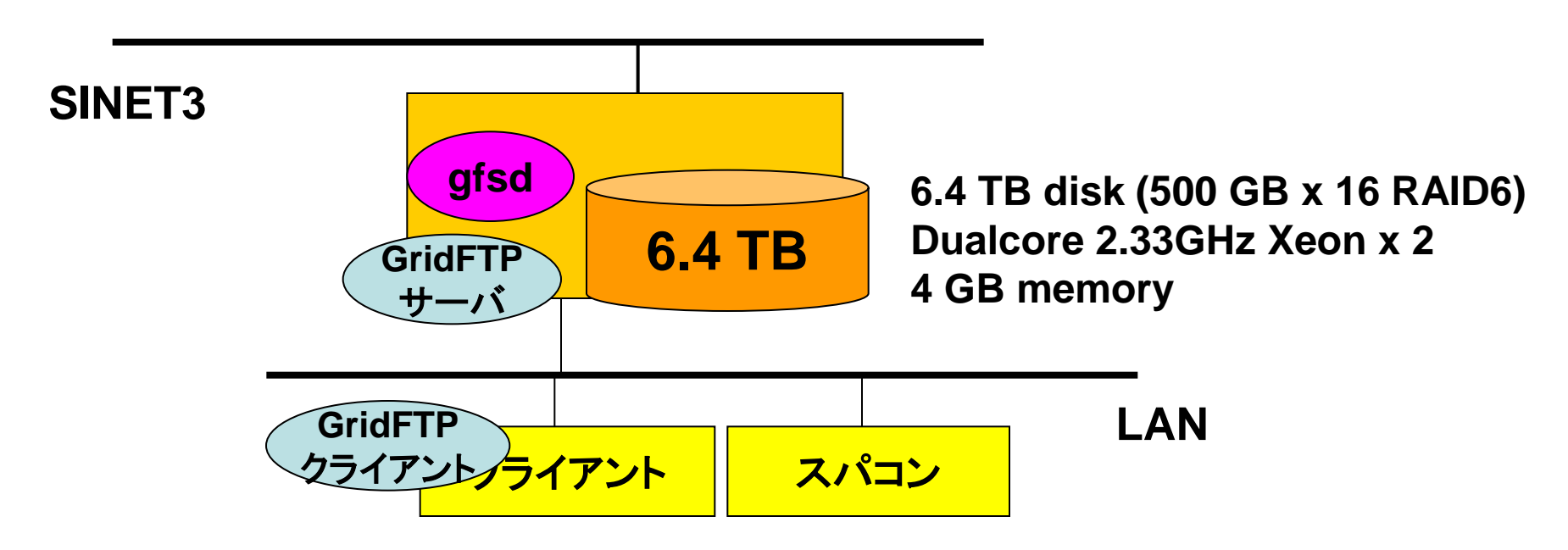

● 現在の構成:6.4 TB x 3 (KEK, 京大, 阪大, 広島大, 金沢 大)+71 TB (筑波大)=90 TB

▶ただしファイル複製の作成数により実質的な容量は変化
●GridFTPクライアントでアクセス

ファイルサーバの追加

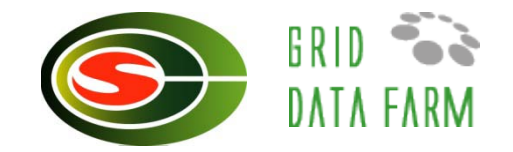

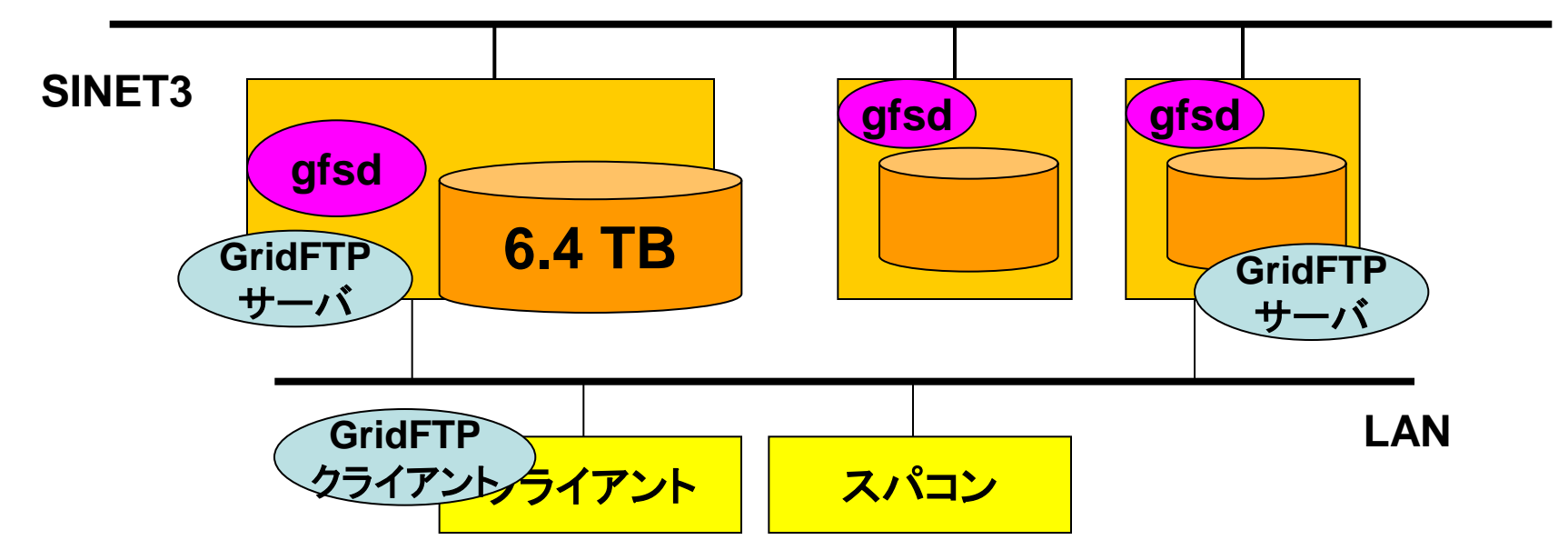

●ファイルサーバは各組織で必要に応じて追加可能
●全ファイルシステム容量が増える

● GridFTPサーバを追加すると負荷分散も可能

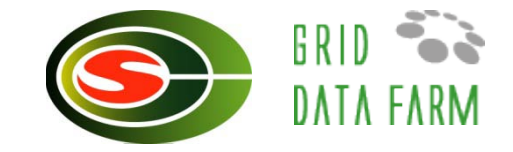

# JLDGの利用法

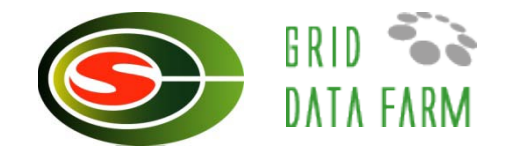

#### 🔷 ユーザ証明書の取得

- ▶ライセンスIDの取得
- ▶jldg-user-req.sh
- ▶ (JLDG CAの証明書を.globus/certificates/こコ ピー)
- ♦ 研究グループ(VO)に登録
  - ▶ブラウザにユーザ証明書をインポート
  - ▶VOMSサーバにアクセスして登録を申請

@https://voms.ccs.tsukuba.ac.jp:8443/voms/jldg

▶VO管理者が承認

# JLDGの利用法 [日々]

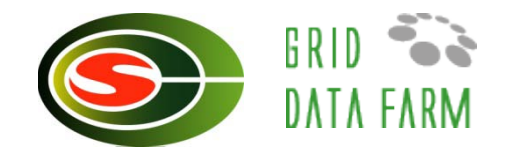

### ◈ 代理証明書の作成[仕事始め]

- ▶grid-proxy-init
- ▶ デフォルトで12時間有効, シングルサインオン
- ♦ uberftp jldg-fs1 (筑波大の場合)
  - ▶会話型GridFTPクライアント
    - @GSI認証, 並列ストリームなどに対応
- globus-url-copy src dest
  - globus-url-copy gsiftp://jldg-fs1/gfarm/username/a file:///tmp/a

# JLDG用ユーザ証明書の取得(1)

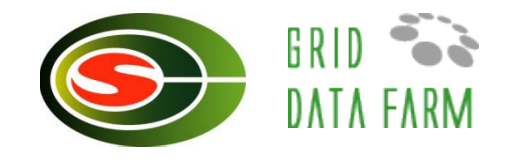

```
% /usr/local/naregi-ca/bin/jldg-user-reg.sh
--- Construct certificate request contents ---
Please select your group
1) jldg
2) pacscs
3) jlqcd
4) rcnp
5) public
Input group number : 1
Please input your full name...
Ex). John Smith : JLDG Taro
-----You are requesting below content -----
"C=JP/O=JLDG/OU=jldg/CN=JLDG Taro"
Is it OK? (Y/N) : Y
```

# JLDG用ユーザ証明書の取得(2)

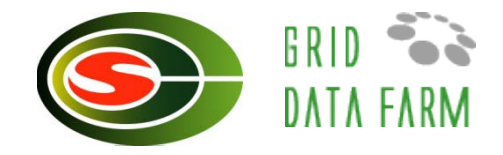

```
(続き)
Please input one time LicenseID for CA...
Ex.) ABCD-EFGHIJ-KLMNOP-QRSTUV : ABCD-EFGHIJ-KLMNOP-
  ORSTUV
---- Start to access JLDG CA service -----
. .
save a CA certificate file: /home/user/.globus/9fac2951.0 // CA証明書
save a certificate file: /home/user/.globus/usercert.pem // 公開鍵
save a private key file: /home/user/.globus/userkey.pem // 秘密鍵
Input PASS Phrase: [秘密鍵用のパスフレーズ]
Verifying - Input PASS Phrase: [秘密鍵用のパスフレーズ]
 ----- END OF jldg-user-req.sh ------
```

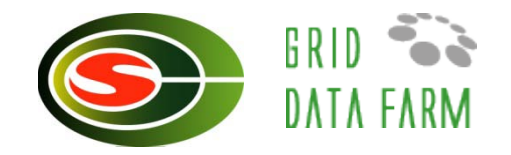

# ●ブラウザ用のpkcs12形式の証明書の生成

#### % cd .globus

% openssl pkcs12 -export -in usercert.pem -inkey userkey.pem -out user.p12

Enter pass phrase for userkey.pem: [秘密鍵用のパスフレーズ] Export Password: [pkcs12形式用のパスフレーズ]

Verifying - enter Export Password: [pkcs12形式用のパスフレーズ]

- http://www.jldg.org/CA/jldgca.crtでCA証明書をimport
- 証明書(user.p12)のimport
  - ▶ User.p12をノートPCにコピー
  - ▶ ダブルクリック or
  - ▶ 【Win Firefoxの場合】ツール→オプション→詳細→暗号化→証明書を 表示→あなたの証明書→インポートでuser.p12をオープン
  - ▶ pkcs12形式用パスフレーズの入力を求められる

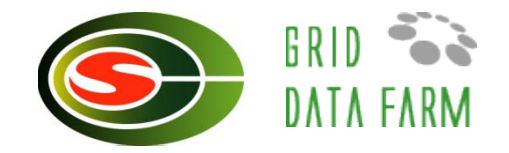

#### https://voms.ccs.tsukuba.ac.jp:8443/voms /jldg をアクセス

## New user registrationをクリック

| 🥹 VOMS - Welcome to the jildg VO - Mozilla Firefox |                                                                               |  |  |  |  |  |  |
|----------------------------------------------------|-------------------------------------------------------------------------------|--|--|--|--|--|--|
| ファイル(E) 編集(E) 表末(                                  | V) 履歴(S) ブックマーク(B) ツール(I) ヘルプ(H)                                              |  |  |  |  |  |  |
| VOMS - Welcome to the jldg VO 🕂                    |                                                                               |  |  |  |  |  |  |
| Ŀ                                                  | • Welcome to the jldg VO                                                      |  |  |  |  |  |  |
| The <b>jldg /</b> /O                               |                                                                               |  |  |  |  |  |  |
| FOR VO USERS                                       |                                                                               |  |  |  |  |  |  |
| My member hip details                              | Welcome to VOMS!                                                              |  |  |  |  |  |  |
| New user registration                              | VOMS is the Virtual Organization Membership Service, a central database       |  |  |  |  |  |  |
| My requests                                        | for VO membership information.                                                |  |  |  |  |  |  |
| FOR VO MANAGERS                                    | E                                                                             |  |  |  |  |  |  |
| Administer the VO                                  | This is the web user interface of the VOMS Admin service for the jldg VO. It  |  |  |  |  |  |  |
| Handle requests                                    | managers.                                                                     |  |  |  |  |  |  |
| Check audit data                                   |                                                                               |  |  |  |  |  |  |
| CONFIGURATION                                      | Please select an item from the services listed on the left side of this page. |  |  |  |  |  |  |
| Configuration information                          |                                                                               |  |  |  |  |  |  |

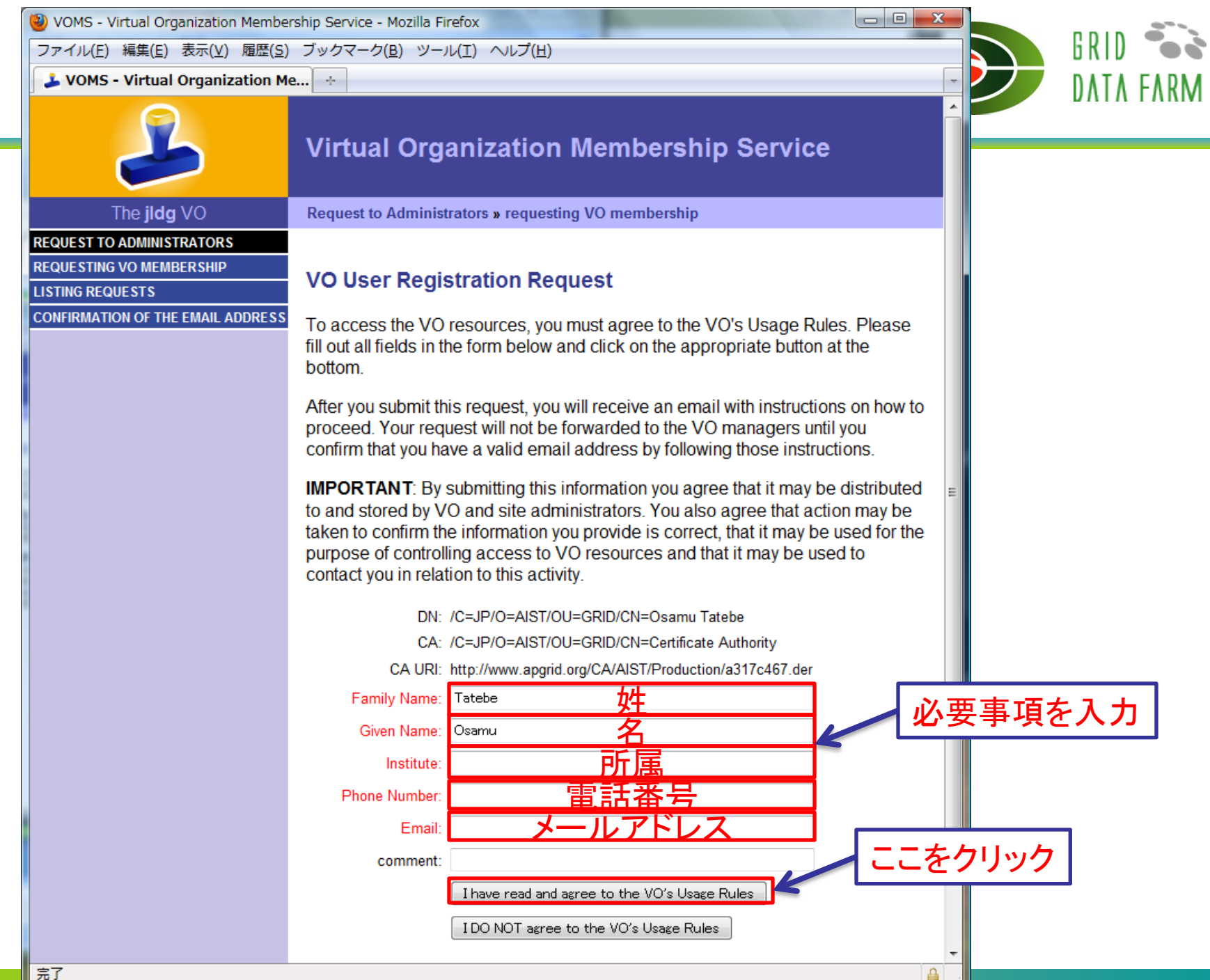

VOMSに登録(3)

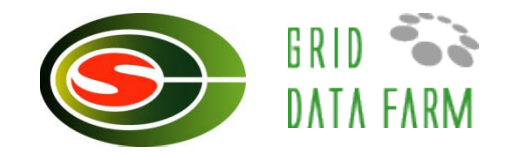

- ◇本人確認のため、メールが届く
- メールに記載されているリンクをたどると本人確認が 終了
- 管理者が登録
- 手続き終了を知らせるメールが届く
- AM4:00を過ぎるとJLDGが利用可能に

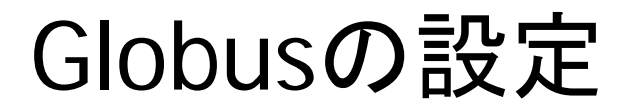

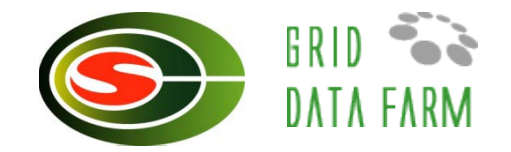

## ◎環境変数の設定

▶sh(bash)の場合

% export GLOBUS\_LOCATION=/usr/gt4 % . /usr/gt4/etc/globus-user-env.sh

@これを .bashrc に追加

▶csh(tcsh)の場合

% setenv GLOBUS\_LOCATION /usr/gt4 % source /usr/gt4/etc/globus-user-env.csh

@これを .cshrc に追加

各サイトのGridFTPサーバに接続

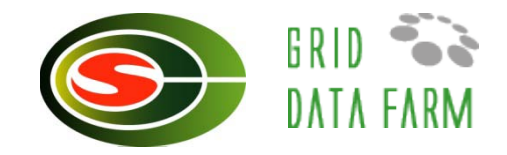

#### % grid-proxy-init

Your identity: /C=JP/O=JLDG/OU=tsukuba/CN=Osamu Tatebe

Enter GRID pass phrase for this identity: [秘密鍵用のパスフレーズ]

Creating proxy ..... Done

Your proxy is valid until: Thu Mar 15 23:10:39 2007

# % uberftp jldg-fs1

220 jldg-fs1 GridFTP Server 2.7 (gcc32, 1204845443-63) [Globus Toolkit 4.0.7] ready.

230 User jldg-g logged in.

uberftp> cd gfarm/public/ILDG/JLDG

uberftp> **Is** 

uberftp> get file

# uberftp help

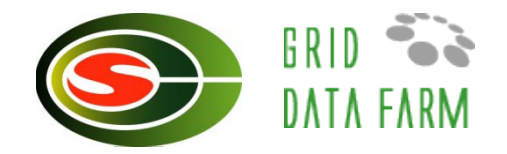

#### uberftp> **help**

Usage "help [topic]" where topic is one of:

| active  | ascii    | bget   | bput   | binary | blksize |
|---------|----------|--------|--------|--------|---------|
| bugs    | bye      | cat    | cd     | chmod  | close   |
| debug   | dir      | get    | hash   | help   | lcat    |
| lcd     | lchmod   | Iclose | lls    | Imkdir | lopen   |
| lpwd    | Irename  | Irm    | Irmdir | lquote | ls      |
| mget    | mkdir    | mode   | mput   | open   | order   |
| passive | parallel | pget   | pput   | pwd    | put     |
| rename  | rm       | rmdir  | quit   | quote  | tcpbuf  |
|         |          |        |        |        |         |

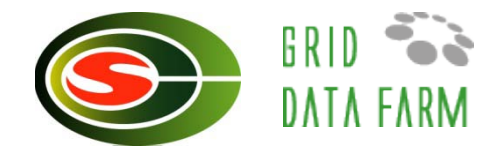

#### uberftp> open jldg-fs1

220 fs0.ccs.tsukuba.ac.jp GridFTP Server 2.3 (gcc32, 1144436882-63) ready. 230 User group1 logged in.

#### uberftp> lopen tg-tts1.ncsa.teragrid.org

220 tg-tts1.ncsa.teragrid.org GridFTP Server 1.5 GSSAPI type Globus/GSI wu-2.6.2 (gcc32dbg, 1032298778-28) ready.

230 User jalt logged in. Access restrictions apply.

uberftp> **Is** 

uberftp> IIs

#### uberftp> get fileA

dst> 150 Opening BINARY mode data connection.

- src> 150 Opening BINARY connection(s) for fileA.
- dst> 226 Transfer complete.
- src> 226 Transfer complete.

ILDG用のGridFTPサーバに接続 (JLDG公開データのアクセス)

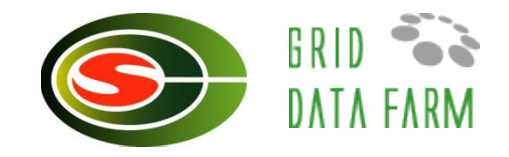

### % grid-proxy-init

Your identity: /C=JP/O=JLDG/OU=tsukuba/CN=Osamu Tatebe

Enter GRID pass phrase for this identity:

Creating proxy ..... Done

Your proxy is valid until: Thu Mar 15 23:10:39 2007

## % uberftp www.jldg.org

220 www.jldg.org GridFTP Server 2.3 (gcc32, 1144436882-63) ready. 230 User ildg logged in.

# uberftp> cd gfarm/public/ILDG/JLDG uberftp> ls

uberftp> get file

注意点

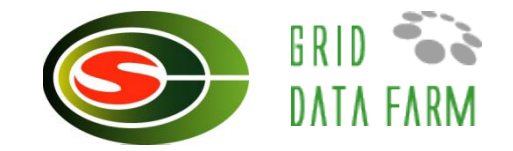

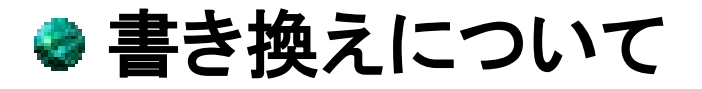

#### ▶ファイルを更新すると複製の数が1になる

#### ●ファイル複製

ファイルの複製は利用用途により設定します
 お問い合わせください